## View Patients with Outstanding Tasks

You can view any patients who have outstanding scores on your task lists and prompt them to complete the scores according to your own process.

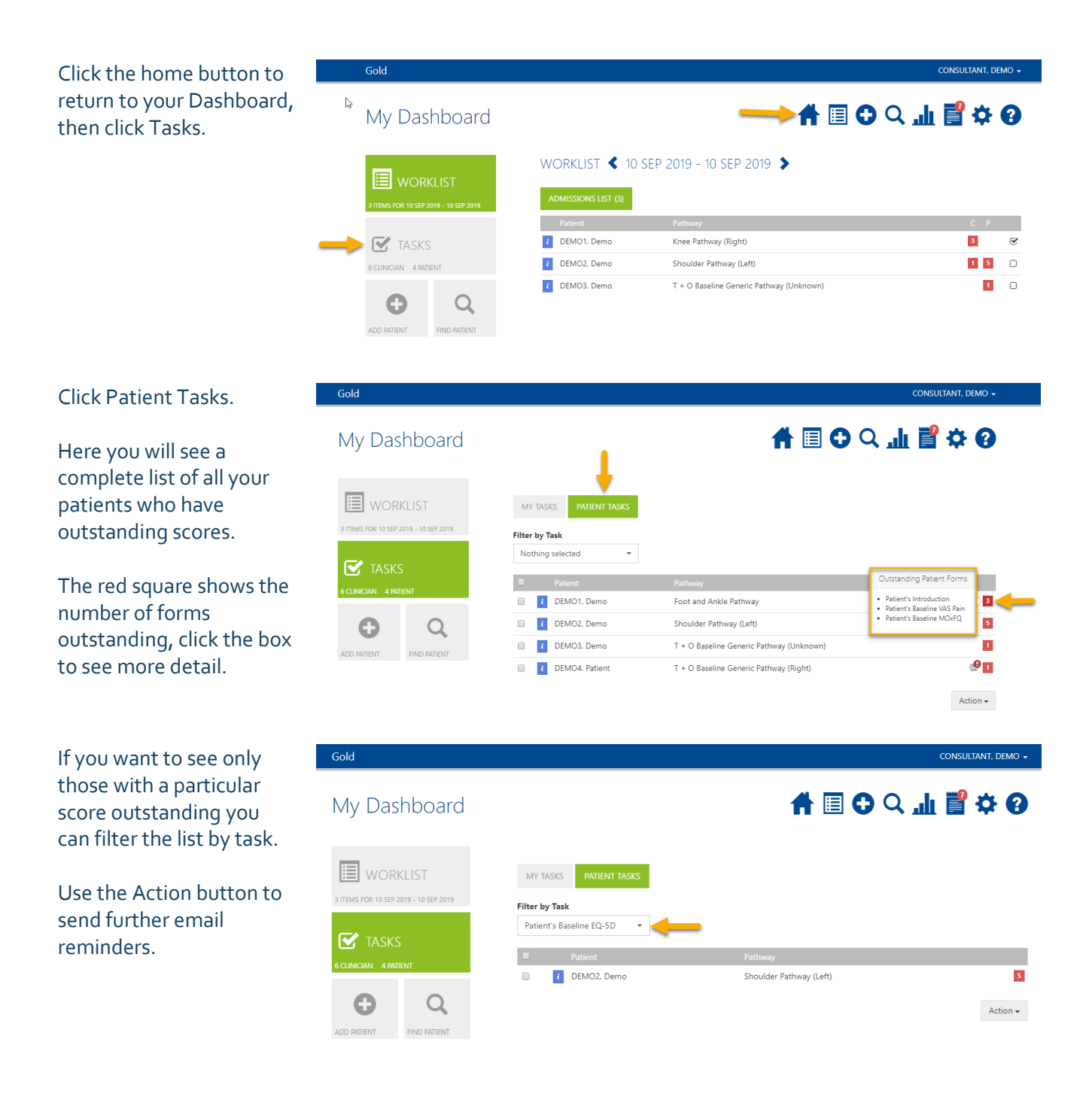

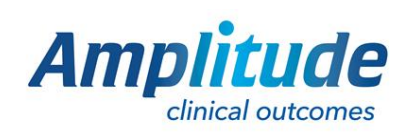

0333 014 6363 | +44 (0)1905 673 014 Customer.support@amplitude-clinical.com